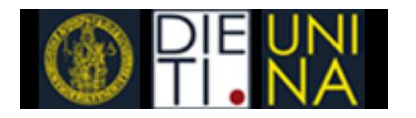

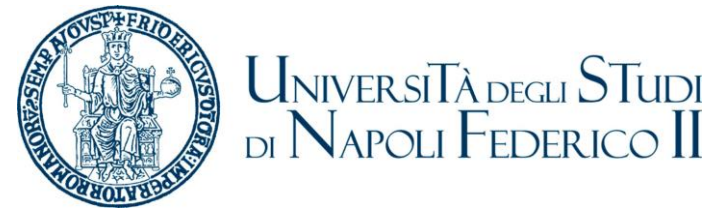

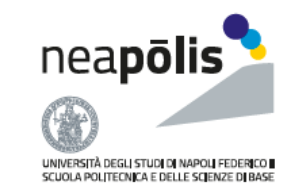

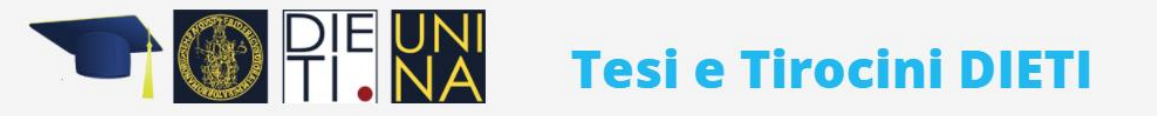

HOME DOCENTI STUDENTI COORDINATORI COMMISSIONI DI COORDINAMENTO DIDATTICO ESAMI DI LAUREA 🗮

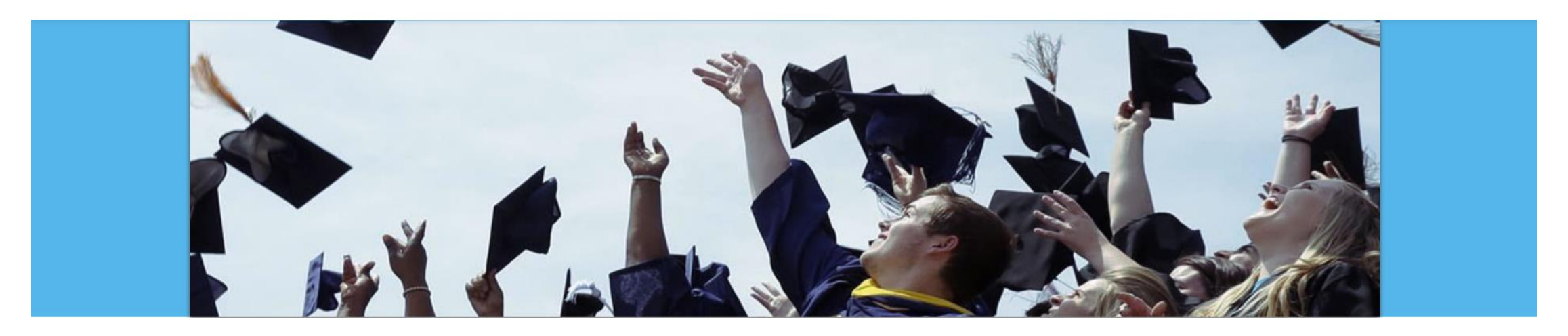

Introduzione alle funzionalità associate alla web-app **Studente** 

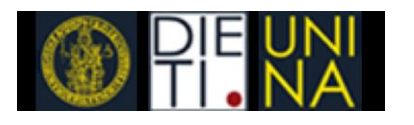

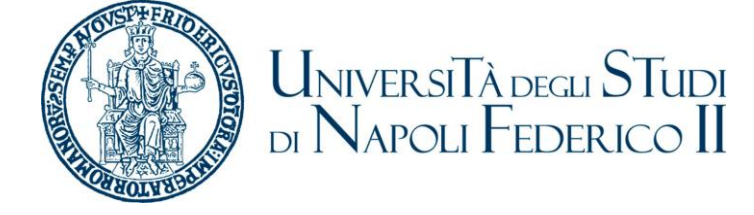

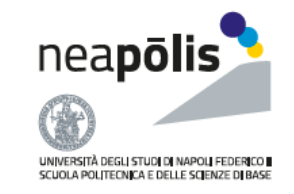

# Funzionalità della web-app

- 1. <u>Autenticazione</u>
  - Lo studente per effettuare l'accesso deve inserire le proprie credenziali di posta elettronica.
- 2. <u>Richiesta di un nuovo elaborato di tesi</u>
  - All'atto della richiesta, lo studente:
    - è tenuto a dichiarare il numero di CFU conseguiti,
    - deve indicare tre "preferenze" associando ad esse una priorità
      - ...per ogni preferenza lo studente deve indicare l'insegnamento su cui vorrebbe sviluppare l'elaborato di tesi con il relativo docente.
- 3. Upload del file relativo all'elaborato di tesi
  - Ogni studente è tenuto a consegnare, esclusivamente in formato elettronico, attraverso l'app, entro il termine perentorio di 15 giorni antecedenti la data dell'esame finale il file relativo all'elaborato.

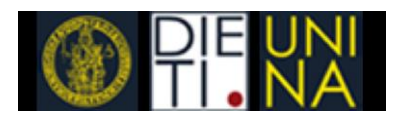

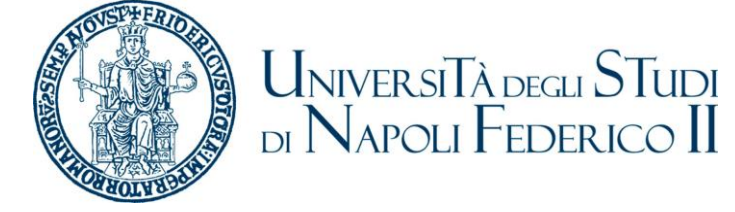

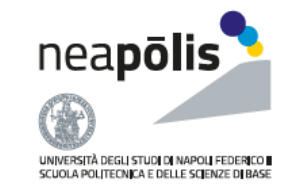

#### Autenticazione ed accesso al sistema

Accedi

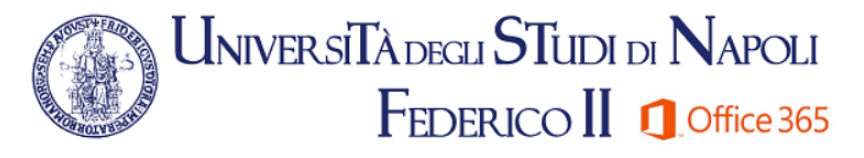

Microsoft Office 365

| Immettere nome utente e password.                                                                                                    |                               |                                                               |  |
|----------------------------------------------------------------------------------------------------|-------------------------------|---------------------------------------------------------------|--|
| Utente:                                                                                                    | mario.rossi@studenti.unina.it | inserire utente completo di @unina.it o<br>@studenti@unina.it |  |
| Password:                                                                                                    | •••••                         | Utilizzare la password utilizzata per la posta<br>elettronica |  |
|                                                                                                    | Accedi                        | Guida al Servizio                                             |  |
| In caso di mancato accesso verificare di aver messo utente completo di<br>@unina.it o @studenti.unina.it in caso affermativo iscriversi al servizio<br>confermando la password qui: <u>Clicca Qui</u> |                               |                                                               |  |

 Dopo aver cliccato sul link per accedere alla web-app dal sito istituzionale del Corso di Studio, ogni studente dovrà inserire le proprie credenziali di posta elettronica per autenticarsi sul Server Microsoft Office.

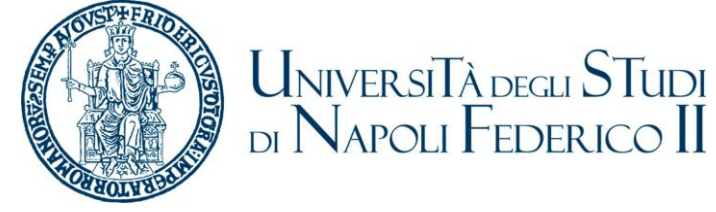

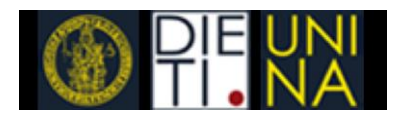

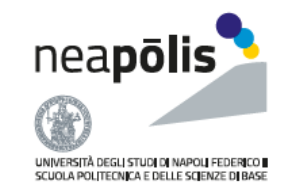

#### Richiesta di un nuovo elaborato di tesi (1/3)

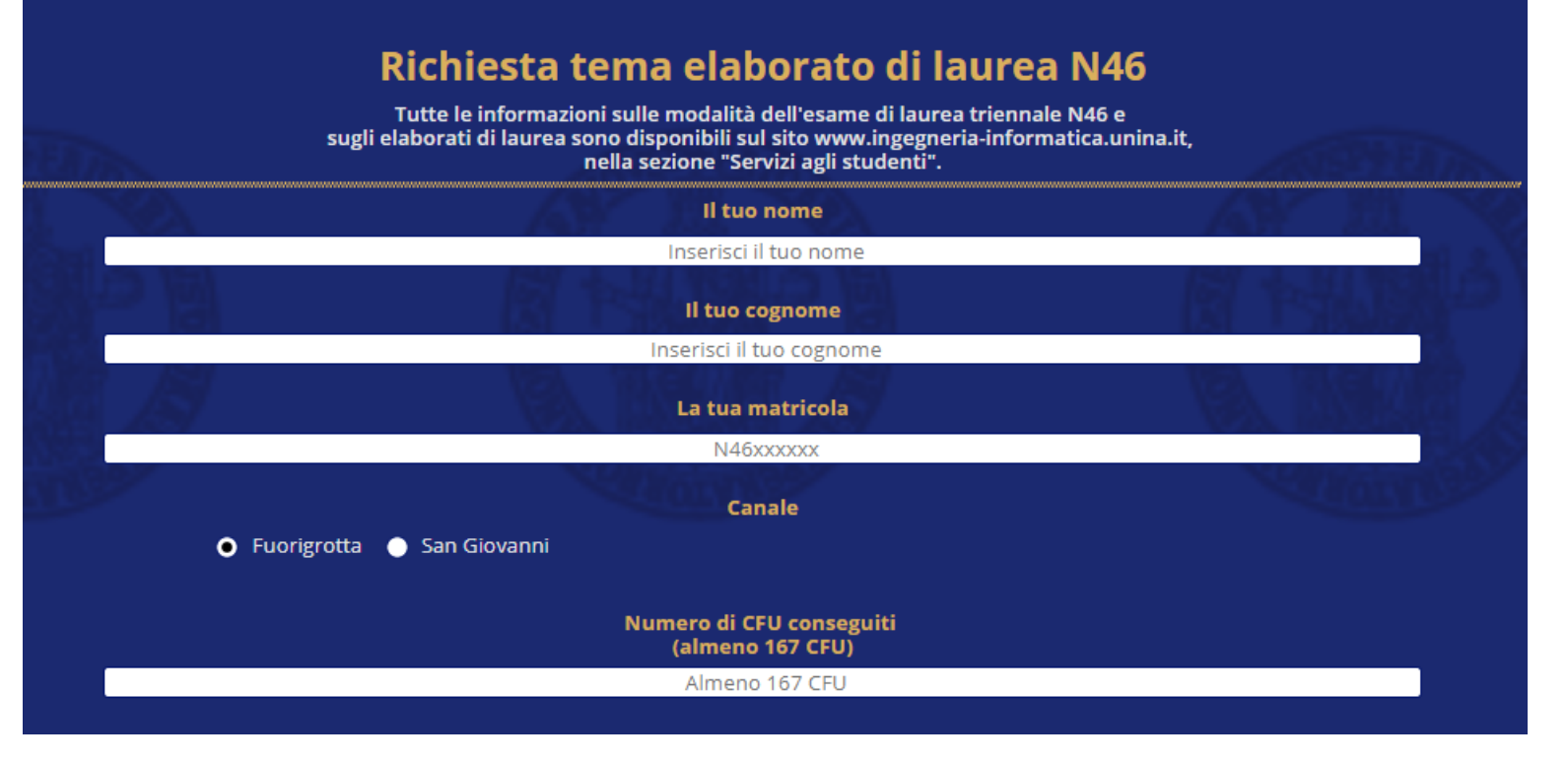

- Dopo aver selezionato la relative voce, per potere effettuare la richiesta di un nuovo elaborato di tesi, ogni studente dovrà innanzitutto inserire:
  - alcune informazioni anagrafiche (i.e., *Nome, Cognome, Matricola*),
  - Il plesso di riferimento (es. Fuorigrotta, Sangiovanni),
  - Il numero di CFU conseguiti.
    - N.B.: risulta necessario aver conseguito almeno 168 CFU.

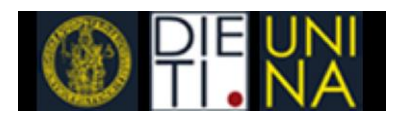

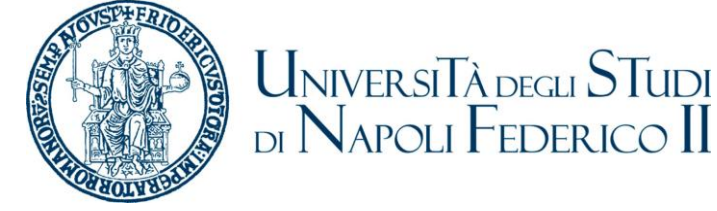

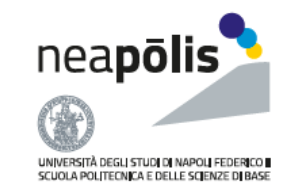

# Richiesta di un nuovo elaborato di tesi (2/3)

- Lo studente è tenuto a selezionare 3 preferenze tra tutte le possibili coppie *docente-materia*.
  - Lo studente può consultare gli argomenti di tesi, cliccando sul simbolo "info".
- In particolare, alla prima scelta è associata la priorità maggiore.
- L'assegnazione dell'elaborato avviene tenendo conto delle preferenze dello studente secondo una politica FCFS (First Come First Served).
  - A partire dalla scelta a massima priorità, se la relativa richiesta è evadibile, allora allo studente verrà automaticamente assegnato il docente scelto come relatore.
  - Nel caso in cui tutte e tre le preferenze espresse da uno studente non siano evadibili oppure queste ultime vengono rifiutate dai docenti, la richiesta viene annullata e lo studente, dopo averne ricevuto notifica, dovrà provvedere a effettuare una nuova richiesta.

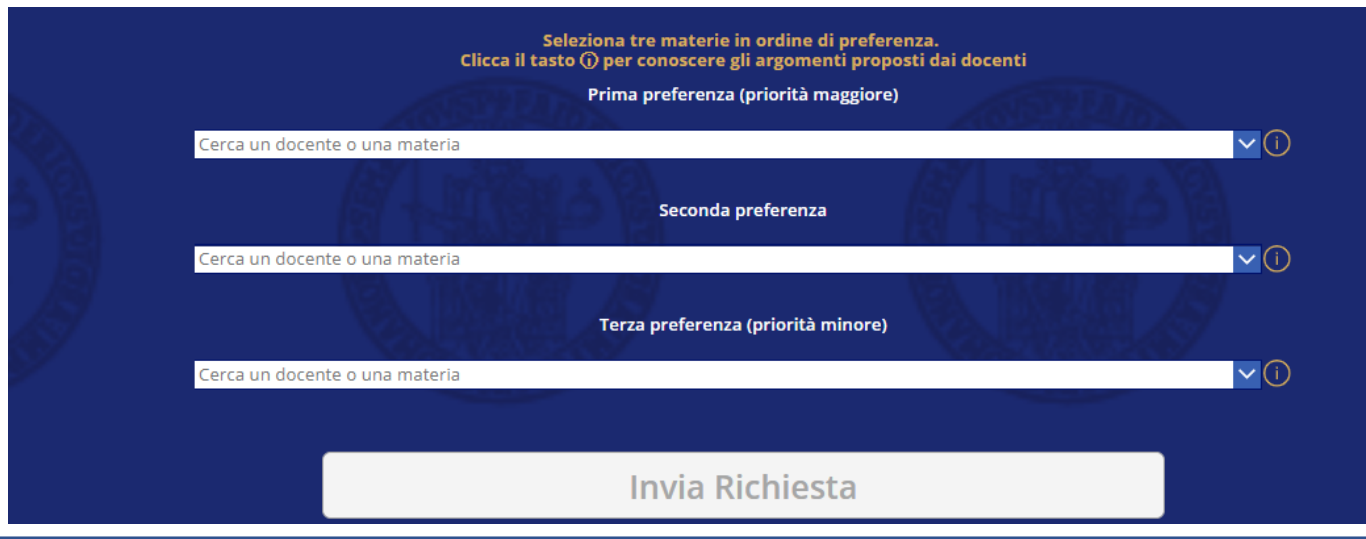

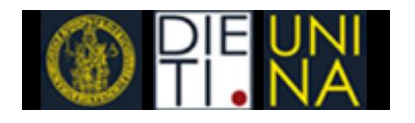

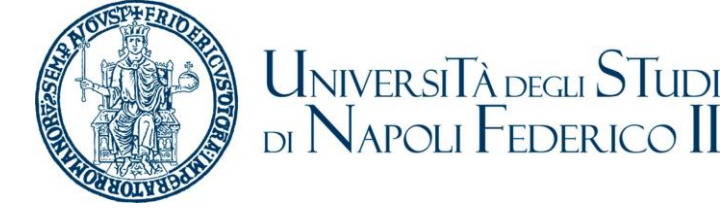

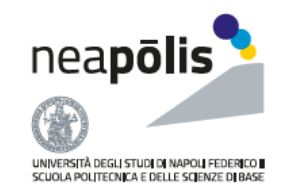

## Richiesta di un nuovo elaborato di tesi (3/3)

- Una volta approvata la richiesta, lo studente riceverà un messaggio di conferma ed una notifica via mail e Teams dell'approvazione della richiesta di assegnazione e del docente assegnato.
- Lo studente potrà poi contattare il docente per avere maggiori dettagli sull'argomento inerente l'elaborato.

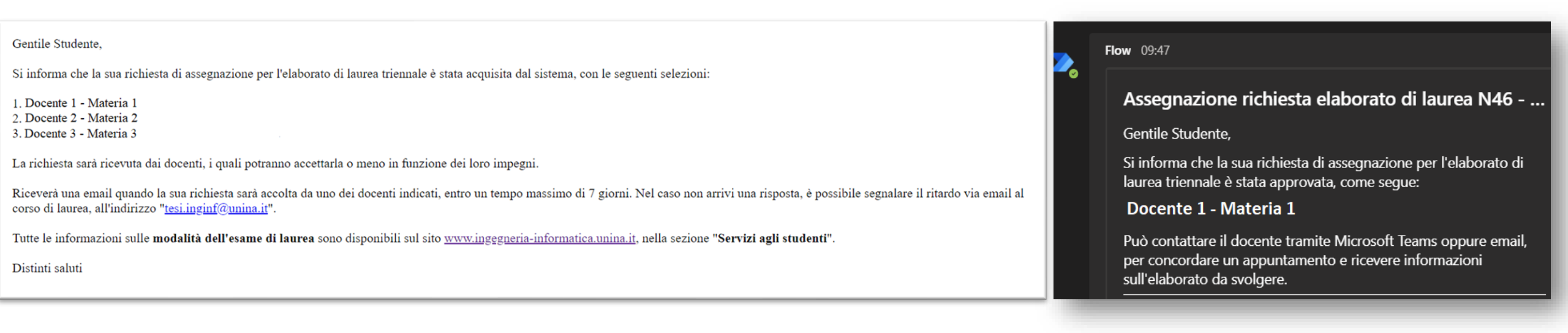

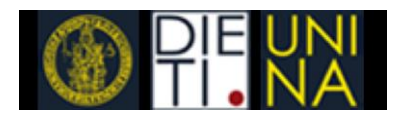

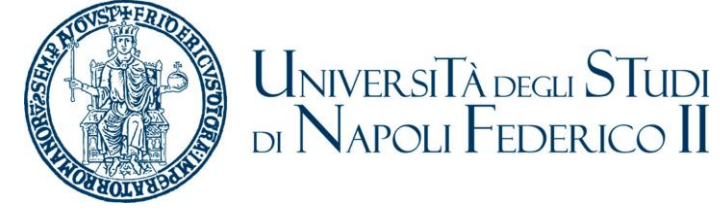

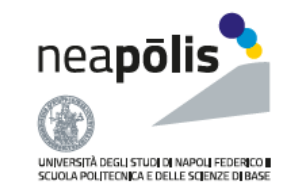

## Upload dell'elaborato

- Nella relativa sezione, lo studente può caricare l'elaborato in formato pdf una volta che il Coordinatore abbia abilitato l'upload per una data seduta di laurea.
- Una volta caricato l'elaborato, lo studente riceve un messaggio di conferma ed una notifica via email.

| Selezionare il file dell'elaborato da caricare (in formato .PDF) |                                                                                          |
|------------------------------------------------------------------|------------------------------------------------------------------------------------------|
|                                                                  | J. Microsoft Flow                                                                        |
| Non è presente alcun file.                                       | Gentile Studente, Le confermiamo che l'upload<br>del suo elaborato è andato a buon fine. |
|                                                                  |                                                                                          |